# **Blog Tutorial**

# University of California

## Agriculture and Natural Resources

#### Edit Your Directory Info

Emily Harris Marketing Program Coordinator 559-241-7505 emrharris@ucanr.edu

#### Edit Directory Info

### Portal Tools

Edit Your Portal Mailing Lists My ANR Publications Log Out of Portal

#### My Links

Admin Links Adobe Connect Affirmative Action Website ANR Building Directory Branding Toolkit Career Tracks Communication Services & IT County Contact List Employee Website Lynda.com Learning PDF Conversion/Image Resizing Repository Taxonomy & Personnel System UCANR.edu URL Squisher/Tools Web Reports Add/Edit Links

## Internal Notification System UC CalFresh Fresno County

#### Tasty Tips- National Salad Month

Hot weather makes cold dishes essential. What better way to cool off than with a healthy, nutrient ...

#### The Adult Transition Program

The Adult Transition Program (ATP) is part of Fresno Unified School Districts Special Education ...

#### "We Grow Food in Fresno County!"

Did you know that cotton is a food crop?! I didn't, but Mrs. Anderson's TK class at Rowell...

Manage My Feed

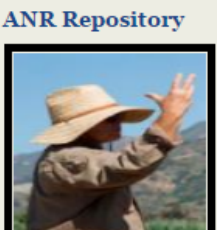

Master Gardener

#### View in Repository

## Fresno County

|                              | Website       | Roster     |
|------------------------------|---------------|------------|
| Blogs                        |               |            |
| ANR Blogs                    |               | New Blog   |
| UC CalFresh Fresno County    |               | Edit       |
| Blogroll                     |               | View Blogs |
| SiteBuilder 3.0              |               |            |
| Welcome                      |               | New Site   |
| Fresno County UC CalFresh    | Manual        | Edit       |
| Madera County                |               | Edit       |
| Nutrition and Physical Activ | ity Resources | Edit       |
| Nutrition Education Program  | ns            | Edit       |
| Nutrition, Family and Const  | umer Sciences | Edit       |
| Office Network Inform        | nation        |            |

Fresno Remote Desktop

| IT Help                                                    | HR Help                     |  |
|------------------------------------------------------------|-----------------------------|--|
| Search ANR People<br>Enter Name<br>Unit Contacts   Advance | Find Person<br>ed Searching |  |
| Online Training and<br>Release Forms                       | l Release Forms             |  |
| Universal Review System<br>Login to URS                    |                             |  |
| Open Systems (Click nam                                    | e to submit proposal)       |  |

#### 2015-16 Hansen Request for Proposals

DREC 2016-2017 CALL FOR RESEARCH PROPOSALS

KEARNEY REC Call for Research Project Proposals 2015-2016

LREC 2016-17 Call for Proposals

SOUTH COAST REC CALL FOR RESEARCH PROPOSALS 2016-2017

#### Adobe Connect

\*Connect Profile Adobe Connect Help \*View my Meetings New Meeting

\*Login to Adobe Connect

\* - These links may take a few seconds to load. Comments or questions please contact Bryon Noel

#### **Collaborative Tools 3.0**

UC CENTER MARIPOSA RESERVATION CALENDAR (FRFF) UC CENTER RM 230A NO LONGER AVAILABLE UCCE ERESNO CONF RM 24 CALENDAR UCCE FRESNO EQUIPMENT CHECKOUT UCCE FRESNO MINI CONF RM 3 CALENDAR Create New Group | Access System

Surveys

Login to Surveys Marketing Coordinator Event Coverage

1.Log into your <u>ANR Portal</u>. 2. Under blogs, click UC CalFresh Fresno County

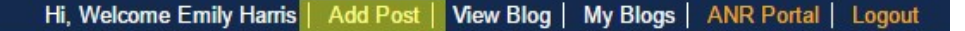

University of California

UC CalFresh Fresno County

MON, MAY 9 2016 15:22:16 Welcome Emily Harris

Home

Profile

Subscribe Log Out

Create/Edit Post

Administration

Subscribe to:

Blogs I Read

ANR Blogs

Post Archive

MyPlate (24)

Rowell (12)

UCCE (9)

PSSC (8) Teating Time (7)

(9)

Nutrition Corner (18) Adult Education (13) Fresno Unified (13)

Physical Activity (11) Intern Reflections Series

Nutrition Education (9)

Youth Nutrition (9) Adult Nutrition (8)

OrganWise Guys (8)

Tag List

Search Blog Content

Search:

GO!

RSS M

# Tasty Tips- National Salad Month

Author: Emily Harris

Published on: May 9, 2016

Hot weather makes cold dishes essential. What better way to cool off than with a healthy, nutrient packed salad. Let's rethink salads in this edition of Tase. Tips and find creative ways to make salads an interesting part of your week.

#### Bulk up your salad.

Salads don't have to only include lettuce and salad dressing. Use the chart below to add protein, veggies and more to make your salad a filling meal.

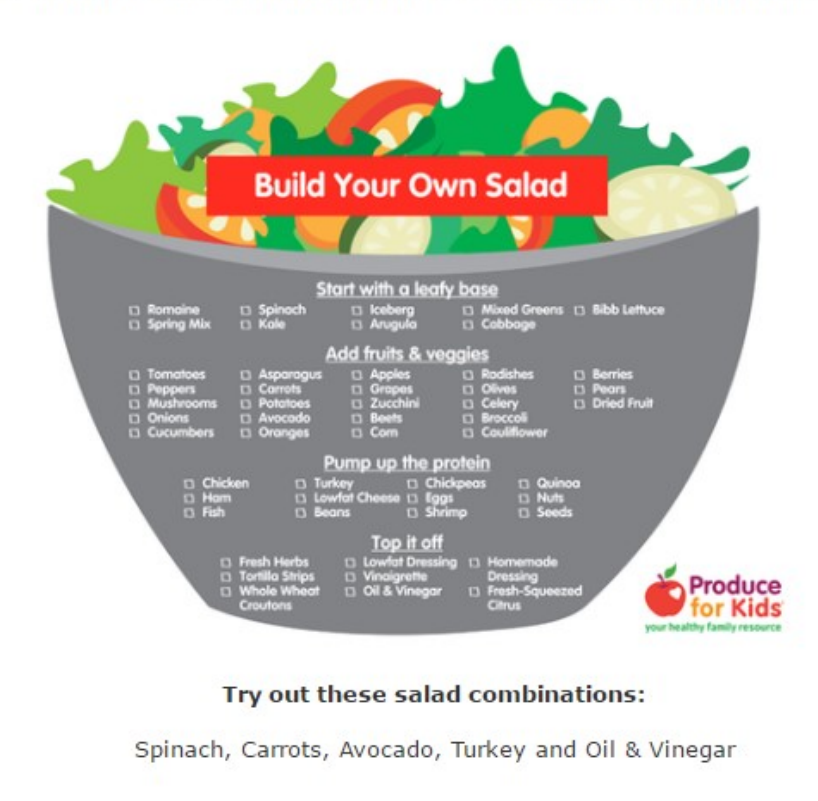

3. Click either Create/Edit post on the side bar or Add Post at the top bar.

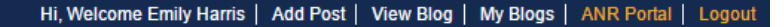

# UC CalFresh Fresno County

Search Blog Content Search

Agriculture and Natural Resources, University of California

Nutrition Education news and happenings in California's Central Valley

| Dashboard<br>View Blog<br>Posts<br>Add Post<br>Edit Posts                                                                                   | Start a Po<br>Enter a title for your post<br>Title for your post<br>Start Post | ost.                                                                                                    |                                                                                                    |
|----------------------------------------------------------------------------------------------------|--------------------------------------------------------------------------------|----------------------------------------------------------------------------------------------------|----------------------------------------------------------------------------------------------------|
| Recent Posts                                                                                                    |                                                                                | Recent Comments                                                                                                    | Top Tags                                                                                                    |
| Tasty Tips- National Salad Mon<br>May 9, 2016<br>The Adult Transition Program<br>May 6, 2016<br>"We Grow Food in Fresno Cour<br>May 3, 2016 | th<br>hty!"                                                                    | Yolanda S. Lopez: Nora Lopez presented up to<br>date<br>Gretchen: Looks great!<br>Shelby MacNab: Hi Martin, Information about<br>Martin: I have recently relocated to            | MyPlate • Nutrition Corner • Adult Education •<br>Fresno Unified • Rowell • Physical Activity • Intern<br>Reflections Series • Nutrition Education • UCCE •<br>Youth Nutrition • Adult Nutrition • OrganWise Guys •<br>PSSC • Tasting Time • FUSD Subscribe / RSS |
| Agriculture and N                                                                                                    | Need Help'<br>latural Resources, Unive<br>None                                 | • Blog Statistics • Manage Subscriptions<br>rsity of California. • All contents copyright©2016 Regents of the U<br>liscrimination Statement Get Adobe Flash Get Adobe Acrobat Re | • Logout<br>niversity of California. All rights reserved.<br>ader                                                                                                    |

4. Brainstorm a creative name for your blog. This can be changed at a later time.

| Daabbaard         |                                                                                                    |
|-------------------|----------------------------------------------------------------------------------------------------|
| Dashboard         | Edit Post                                                                                                    |
| View Blog         | Past Title                                                                                                    |
| Posts<br>Add Post | Smarter Lunchrooms                                                                                                    |
| Edit Posts        | Authors / Contributors / Contacts                                                                                                    |
|                   | Author - Emily Harris                                                                                                    |
|                   | Edit Authors, Contributors, or Contacts                                                                                                    |
|                   | Hide ALL Author Information                                                                                                    |
|                   | Dublich my rivel aftar raviaw Cat Prict Data                                                                                                    |
|                   | - server my post and remember of the bare                                                                                                    |
|                   | Text                                                                                                    |
|                   | $\mathbf{B} \ I \times \times \cong \mathbf{H} \cdot \boxplus \cdot \boxplus \boxplus \equiv \boxplus \blacksquare \blacksquare \square \square \square \square \square$                                                       |
|                   | Font Sizes - Formats - III - 🦘 🛷 🗛 - 👬 🛴 🔀 🖾 🗢                                                                                                    |
|                   |                                                                                                    |
|                   |                                                                                                    |
|                   |                                                                                                    |
|                   |                                                                                                    |
|                   |                                                                                                    |
|                   |                                                                                                    |
|                   |                                                                                                    |
|                   |                                                                                                    |
| -                 |                                                                                                    |
|                   |                                                                                                    |
|                   |                                                                                                    |
|                   |                                                                                                    |
|                   |                                                                                                    |
|                   |                                                                                                    |
|                   | p Words: 0                                                                                                    |
|                   | P 1003.01                                                                                                    |
|                   | Adding Files                                                                                                    |
|                   | Attach Files Choose File No tie chosen Save File                                                                                                    |
|                   |                                                                                                    |
|                   | No Files Attached                                                                                                    |
|                   |                                                                                                    |
|                   |                                                                                                    |
|                   |                                                                                                    |
|                   |                                                                                                    |
|                   |                                                                                                    |
|                   |                                                                                                    |
|                   | Add Tage                                                                                                    |
| -                 | And the each tag with a comma                                                                                                    |
|                   | Twitter Handle                                                                                                    |
|                   | The Twitter handle associated with this blog is currently @uccalifeehfc. Twitter handles added to blogs or posts will be part of the Twitter sharing link in the the "Share" section on the upper right of the blog post page. |
|                   | Add Location                                                                                                    |
|                   | Enter County, City, or Full Address<br>Add a location to this post.                                                                                                    |
|                   | Notification                                                                                                    |
|                   | Do you want to receive an e-mail when someone responds?                                                                                                    |
|                   | Save and Review                                                                                                    |
|                   |                                                                                                    |
|                   | Delete Post                                                                                                    |
|                   |                                                                                                    |

5. Type or copy and paste blog content into the text box.

(I suggest you save on a Word document, then copy and paste in case there is a glitch.)

6. Choose picture files from your computer and insert into your post. If you do not insert them into your post they will appear at the end.

7. Tags are great ways to categorize posts on our blog. Search through existing tags before creating a new one.

(Tags can be found on the left menu of the main blog page.)

8. Click Save and Review to see what your blog will look like when published.

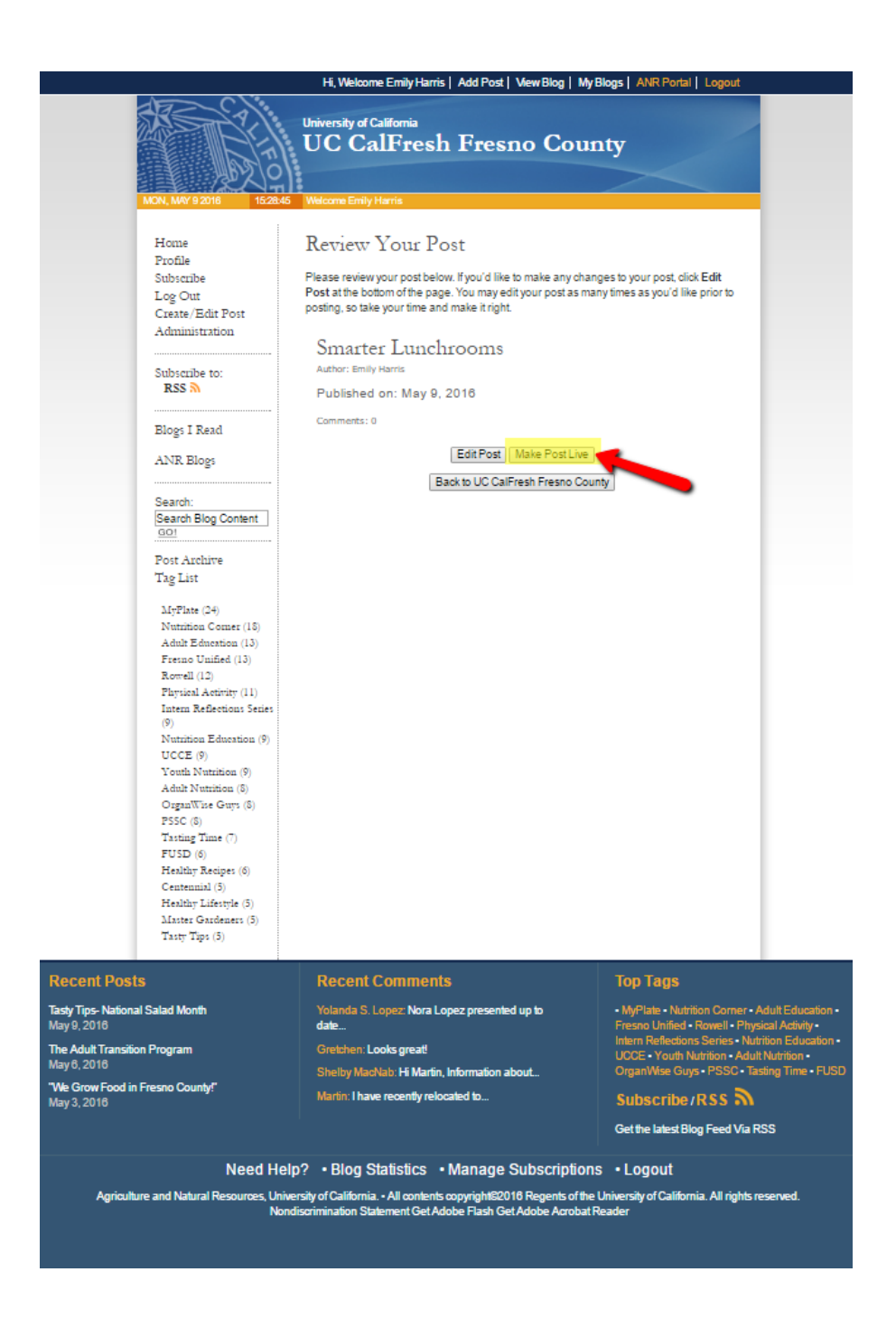

9. When you are satisfied with how your blog sounds and looks, hit Make Post Live. Don't panic! Your blog won't be live just yet. The Marketing Coordinator or a Supervisor will review your post before scheduling it to be published.